## ตัวอย่างการชำระผ่าน Mobile Application ของ ธ.ไทยพาณิชย์

## ชำธะได้โดยวิธี สแกนบาร์โค้ด

1. เข้าสู่ระบบ SCB Easy

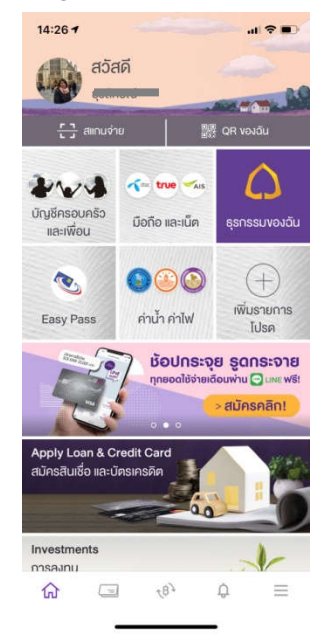

## 2. เลือก shortcut "[-] สแกนจ่าย"

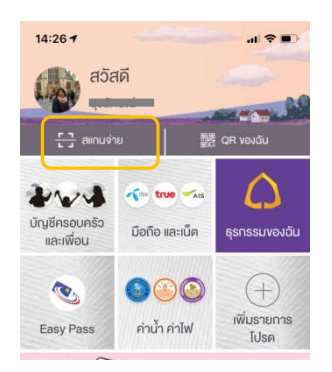

 3. นำโทธตัพท์อ่านด่าบาร์โด้ด ตามบิลที่ต้องกาธชำธะ
4. ข้อมูลจะแสดง Biller เป็น "ท่าเรือพาณิชย์สัตหีบ กองทัพเรือ"

| 14:27-9                        |                                                    | ul 🕈 💷)      |
|--------------------------------|----------------------------------------------------|--------------|
| ÷                              | จ่ายบิล                                            |              |
| จาก                            | <i></i>                                            |              |
|                                | xxx-xxx829-3                                       | xxx-xxx1     |
|                                | 393.93                                             | 0.00         |
|                                | •.*                                                |              |
| hA64                           |                                                    |              |
| R                              | ำเรือพาณิชย์สัตทีน กองท่<br>ฟิษ 10 - 8994082215799 | โพเรือ<br>01 |
| เลงก่าเทียบ                    | เรือ                                               |              |
| IV256200                       | 9653                                               |              |
|                                |                                                    |              |
| เลงประจำตั                     | วลูกค้า                                            |              |
| เลงประจำคั<br>218              | อลูกค้า                                            |              |
| เลงประจำคั<br>218<br>จำนวนเป็น | วลูกค้า                                            |              |
| เลงประจำคั<br>218<br>ร้างวนใน  | อลูกค้า                                            | 235.40       |
| เลงประจำดั<br>218<br>สำมวนใน   | <b>อลูกค้า</b><br>ระดิสซีสประกราช                  | 235.40       |
| เลงประจำคื<br>218<br>จำนวนกัน  | <b>วงลูกค้า</b><br>ระดิสซีมีสาราชาวา               | 235.40       |

5. กดตรวจสอบข้อมูล เพื่อ ตรวจสอบความถูกต้องของการชำระเงิน

| ÷           | <del>ตรวจสอบง้อมูล</del>                                                               |
|-------------|----------------------------------------------------------------------------------------|
| จาก         | 🙆 นางสาว                                                                               |
|             | 3001-300(829-3                                                                         |
| ไปยัง 🁩     | SATTAHIP COMMERCIAL PORT                                                               |
|             | Biller ID : 09940022137590<br>เอษฟาเพียนเรือ : IV256200065:<br>เอษประจำตัวลูกค้า : 218 |
| จำนวนเงิน   | 235.40                                                                                 |
|             |                                                                                        |
| ค่าธรรมเบีย | J 0.00                                                                                 |
| ค่าธรรมเนีย | J 0.0                                                                                  |

6. กดยืนยันการชำระ

7. เมื่อชำธะเงินเธียบธ้อยแล้ว จะ ได้รับ e-slip ยืนยันการชำธะเงิน เพื่อเก็บไว้ เป็นหลักฐาน